# BAB IV HASIL DAN PEMBAHASAN

#### 4.1 Hasil Penelitian

Hasil penelitian merupakan lanjutan dari tahap perencanaan. Pada tahap ini, aplikasi yang telah dirancang akan di implementasikan ke dalam bentuk nyata dan dapat digunakan sesuai dengan fungsi aplikasi tersebut. Tampilan aplikasi Monitoring Absensi Berbasis NFC Pada Android, berikut adalah hasil tampilan yang telah dirancang.

# 4.1.1 Tampilan Aplikasi

Tampilan aplikasi merupakan hasil atau *interface* dari aplikasi tersebut yang sudah jadi sepenuhnya dan dapat digunakan walaupun masih dalam bentuk *Prototype*. Berikut merupakan tampilan-tampilan dari aplikasi monitoring absensi berbasis nfc pada android.

# 1) Tampilan Login Sebagai Admin

Halaman ini adalah halaman utama login admin pada aplikasi. Tampilan halaman ini dapat dilihat pada gambar 4.1.

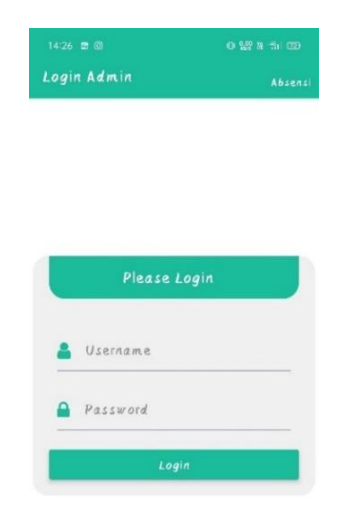

Gambar 4.1 Tampilan Login Admin

#### 2) Tampilan Menu Utama Admin

Halaman ini adalah halaman menu utama admin untuk melakukan pengecekan. Tampilan halaman ini dapat dilihat pada gambar 4.2.

| List Siswa          |                  |
|---------------------|------------------|
| SURYA<br>1611010084 | 0+8D=4+A706880 > |
|                     |                  |
|                     |                  |
|                     |                  |
|                     |                  |
|                     |                  |
|                     |                  |
|                     |                  |
|                     |                  |

|              | E .          | 2       |  |
|--------------|--------------|---------|--|
| Daftar Siswa | Data Lapotan | Profile |  |

Gambar 4.2 Tampilan Menu Utama Admin

### 3) Tampilan Daftar Siswa

Pada tampilan halaman ini admin dapat melihat daftar siswa yang ada pada database. Halaman ini dapat dilihat pada gambar 4.3.

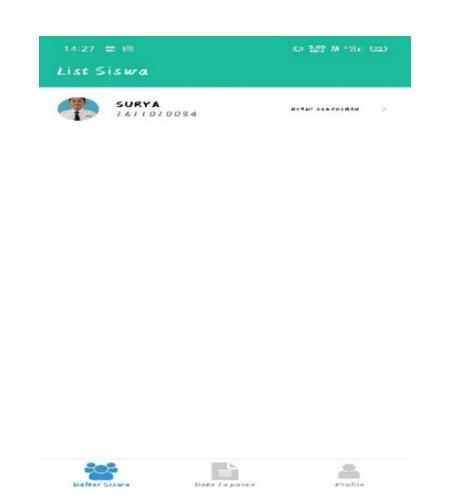

Gambar 4.3 Tampilan Daftar Siswa

#### 4) Tampilan Data Laporan

Pada tampilan halaman ini admin dapat melihat laporan absensi yang sudah masuk. Halaman ini tersaji pada gambar 4.4.

| aporan Absensi Sisu | ra               |
|---------------------|------------------|
| SURYA<br>1611010084 | 04885444404880 > |
|                     |                  |
|                     |                  |
|                     |                  |
|                     |                  |
|                     |                  |
|                     |                  |
|                     |                  |
|                     |                  |
|                     |                  |
|                     |                  |
|                     |                  |
| 202                 |                  |
|                     |                  |

Gambar 4.4 Tampilan Data Laporan

# 5) Tampilan Profil Admin

Pada tampilan halaman ini sebagai profile admin dan untuk melakukan logout dari halaman admin. Tampilan halaman ini dapat dilihat pada gambar 4.5.

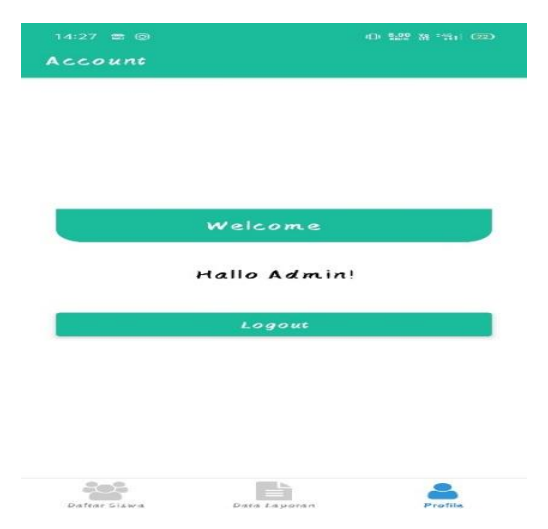

Gambar 4.5 Tampilan Profil Admin

#### 6) Tampilan Interface Absen

Tampilan halaman ini merupakan tampilan utama siswa dalam melakukan absensi. Tampilan halaman ini dapat dilihat pada gambar 4.6.

| ● ⊠<br>Profile | i¥i @iunittruni 83% ∎ 13:45 |
|----------------|-----------------------------|
|                |                             |
|                | Welcome                     |
|                | Nama : Surya                |
| N              | IS : 1611010084             |
| NFC            | : 048DC44A906B80            |
|                | LOGOUT                      |
|                |                             |

### Gambar 4.6 Tampilan Interface Absen

#### 7) Tampilan Interface Setelah Absen

Pada tampilan halaman ini merupakan notifikasi yang pop up setelah siswa melakukan absen dan data tersimpan dalam menu data laporan pada admin. Tampilan halaman ini dapat dilihat pada gambar 4.7.

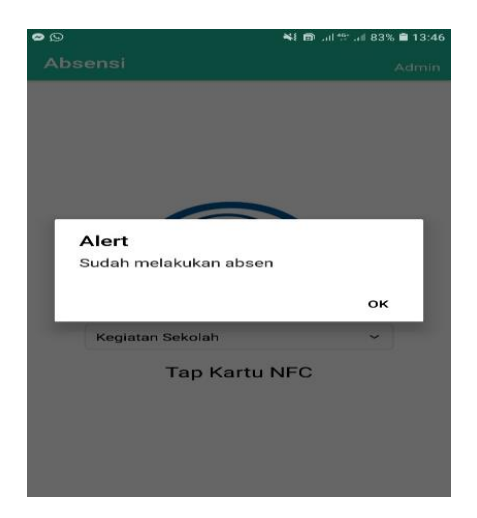

Gambar 4.7 Tampilan Interface Setelah Absen

#### 8) Tampilan Web Database

Pada tampilan halaman ini merupakan tampilan halaman utama dari web yang digunakan sebagai database. Tampilan halaman ini dapat dilihat pada gambar 4.8.

| e-Absensi               | × +                                           |                        | - ø ×                              |
|-------------------------|-----------------------------------------------|------------------------|------------------------------------|
| ↔ → ♂ ŵ                 | 🛛 🔒 https://sekutu.web.id/api/admin/dashboard | 🔉 Recommendation 🚥 🖂 🏠 | III\ 🖸 📽 😑                         |
| <b>©</b> Geofence metho | d                                             |                        | Welcome,<br>Adminstrator 👻         |
|                         | A Home > Dashboard                            |                        |                                    |
| 🖀 Home                  | Dashboard » overview & stats                  |                        |                                    |
| 🗱 Data Master 🗸 🗸       |                                               |                        |                                    |
| 🚨 Rule Absensi 🛛 🗸      | Thanks for login                              |                        | ×                                  |
| 曫 Data siswa 🗸 🗸        | Welcome to Geofence method                    |                        |                                    |
| @                       |                                               |                        |                                    |
|                         |                                               |                        |                                    |
|                         |                                               |                        |                                    |
|                         |                                               |                        |                                    |
|                         |                                               |                        |                                    |
|                         |                                               |                        |                                    |
|                         |                                               |                        |                                    |
|                         |                                               |                        |                                    |
|                         |                                               |                        |                                    |
|                         | © 2020,                                       | , Geofence method      |                                    |
| ・ ア Type here to sear   | ch O 🖽 🧲 📜 🟦 🐋 🚾                              | 8                      | 0:55<br>∧ ≌or /@ ⊄>)) 30/08/2020 📆 |

Gambar 4.8 Tampilan Web Database

### 9) Tampilan Halaman Area

Tampilan halaman ini menampilkan area atau lokasi yang terdapat pada database. Halaman ini dapat dilihat pada gambar 4.9.

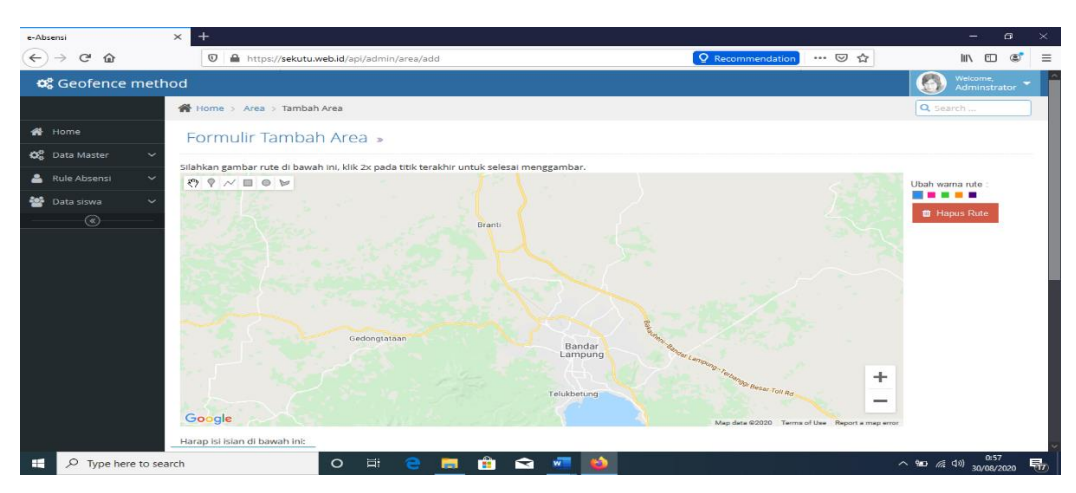

Gambar 4.9 Tampilan Halaman Area

#### 10) Tampilan Halaman Tambah Data Siswa

Pada tampilan halaman ini merupakan tampilan menu menambah data siswa yang dapat melakukan absensi. Tampila halaman ini dapat dilihat pada gambar 4.10.

| <ul> <li>e-Absensi</li> </ul>                         | × +                                          | - ø ×                      |
|-------------------------------------------------------|----------------------------------------------|----------------------------|
| $\leftarrow \rightarrow \times \mathbf{\hat{\omega}}$ | 🛛 🖨 https://sekutu.web.id/api/admin/rule/add | III\ 🗊 🛎 🗏                 |
| 📽 Geofence meth                                       | od land land land land land land land lan    | Welcome,<br>Adminstrator 🔻 |
|                                                       | Home > Rule Absensi > Tambah Rule Absensi    | Q Search                   |
| A Home                                                | Formulir Tambah Rule Absensi »               |                            |
| 😋 Data Master 🗸 🗸                                     | Haran ki kian di hawah ini                   |                            |
| 🛔 Rule Absensi 🗸 🗸                                    | HariPilih Hari V                             |                            |
| Data siswa      V                                     | Nama Aktifitas Nama Aktifitas                |                            |
|                                                       | Iam Mulai                                    |                            |
|                                                       |                                              |                            |
|                                                       | Jam Selesai                                  |                            |
|                                                       | ✓ Simpan ⊃ Reset                             |                            |
|                                                       |                                              |                            |
| Read celuitu wah id                                   | © 2020, Geofence method                      |                            |
| Type here to sea                                      | ch O Ht C 🧮 🟦 😭 💆                            | へ 幅 🥻 (13) 0:58 👘          |

Gambar 4.10 Tampilan Halaman Tambah Data Siswa

# 11) Tampilan Halaman Daftar Data Siswa

Tampilan halaman ini merupakan tampilan dari siswa yang sudah terdaftar dan bias untuk melakukan absen. Tampilan halam ini dapat dilihat pada gambar 4.11.

| <ul> <li>e-Absensi</li> </ul> | × +    |                           |                         |              |                    |                      | - ø ×                     |
|-------------------------------|--------|---------------------------|-------------------------|--------------|--------------------|----------------------|---------------------------|
| $$ $\rightarrow$ $\times$ $$  | 0      | A https://sekutu.web.id/  | api/admin/siswa/daftar  |              | 2                  | Recommendation 😶 😒 🏠 | lin\ © ⊜* ≡               |
| Ceofence meth                 |        |                           |                         |              |                    |                      | Wekome,<br>Adminstrator 👻 |
|                               | 🔗 Home | e > siswa > Data siswa    |                         |              |                    |                      | Q Search                  |
| r Home                        | Data   | SISWA » Data semua        | a siswa aktif           |              |                    |                      |                           |
| 🕸 Data Master 🗸 🗸             |        |                           |                         |              |                    |                      |                           |
| 🛔 Rule Absensi 🛛 🗸            | Menar  | npilkan seluruh data sisw | a SEKOLAH ALAM AL-KARIM | BANDAR LAMPU | JNG                |                      |                           |
| 🖀 Data siswa 🗸 🗸              | + T    | ambah Data                |                         |              |                    |                      |                           |
|                               | No     | Foto                      | NIS                     | Nama         | lenis Kelamin      | No. HP               | Aksi                      |
|                               | 1      |                           | 1611010084              | Surya        | Laki-laki          | 081239269939         | 🔁 Lihat/Edit 🖀 Hapus      |
|                               |        |                           |                         | 0.202        |                    |                      |                           |
| Read sekutu.web.id            |        |                           |                         | © 202        | 0, Geofence method |                      |                           |
| 🛨 🔎 Type here to se           | arch   | 0                         | 🖽 😑 🥅 🕯                 | 🕯 🖻 📲        | 🗳 🕹                |                      | へ 🖬 🦟 (小) 1:11 - 🌄        |

Gambar 4.11 Tampilan Halaman Daftar Data Siswa

#### 12) Tampilan Halaman Tambah Data Kegiatan

Halaman ini merupakan tampilan dari menu untuk admin melakukan penambahan data dari kegiatan. Tampilan halaman ini dapat dilihat pada gambar 4.12.

| <ul> <li>e-Absensi</li> </ul>                        | × +                                                             | - ø ×                                      |
|------------------------------------------------------|-----------------------------------------------------------------|--------------------------------------------|
| $\leftrightarrow$ × $\diamond$                       | 🖸 🔒 https://sekutu.web.id/api/admin/rule/add 🛛 🧟 Recommendation | III\ 🖸 📽 🗏                                 |
| 📽 Geofence me                                        | thod                                                            | Welcome,<br>Adminstrator 👻                 |
|                                                      | Home > Rule Absensi > Tambah Rule Absensi                       | Q Search                                   |
| 🖀 Home                                               | Formulir Tambah Rule Absensi »                                  |                                            |
| 🗱 Data Master                                        | /                                                               |                                            |
| <ul> <li>Rule Absensi</li> <li>Data siswa</li> </ul> | Harl Pilh Harl                                                  |                                            |
|                                                      | Nama Aktifitas Nama Aktifitas                                   |                                            |
|                                                      | Jam Mulai -:                                                    |                                            |
|                                                      | Jam Selesai                                                     |                                            |
|                                                      | ✓ Simpan 🔿 Reset                                                |                                            |
|                                                      |                                                                 |                                            |
| Read sekutu.web.id                                   | © 2020, Geofence method                                         |                                            |
| 🛨 🔎 Type here to                                     | search O 🖽 🤮 🧮 🏦 🕿 📲 🍅                                          | へ 勉 // (小) 0:58<br>へ 物 // (小) 30/08/2020 売 |

Gambar 4.12 Tampilan Halaman Tambah Data Kegiatan

# 13) Tampilan Halaman Daftar Data Kegiatan

Tampilan halaman ini adalah tampilan halaman dari menu daftar data kegiatan yang sudah ada. Tampilan halaman ini dapat dilihat pada gambar 4.13.

| • e-Absensi                          | ×     | < +    |                |                                   |                        |             |                        |                                  |
|--------------------------------------|-------|--------|----------------|-----------------------------------|------------------------|-------------|------------------------|----------------------------------|
| $\epsilon \rightarrow \times \omega$ |       | O      | A https://se   | kutu.web.id/api/admin/rule/daftar |                        |             | 🔉 Recommendation 🚥 🖾 😭 | lin 🗊 📽 🗉                        |
| 📽 Geofence m                         | etho  | d      |                |                                   |                        |             |                        | Melcome,<br>Administrator -      |
|                                      | 1     | 🖀 Home | e > Rule Abser | nsi 🔉 Data Rule Absensi           |                        |             |                        | Q Search                         |
| 🖀 Home                               |       | Data   | Rule Ab        | Sensi » Data semua rule at        | osensi aktif           |             |                        |                                  |
| 😋 Data Master                        | ~     |        |                |                                   |                        |             |                        |                                  |
| 🌲 Rule Absensi                       | ~     | Menar  | npilkan seluru | h data rule absensi SEKOLAH Al    | LAM AL-KARIM BANDAR LI | AMPUNG      |                        |                                  |
| 👹 Data siswa                         | ~     | + 7,   | ambah Data     |                                   |                        |             |                        |                                  |
| (c)                                  |       | No     | Hari           | Nama Aktifitas                    | Jam Mulai              | Jam Selesai | Alcsi                  |                                  |
|                                      |       | 1      | Senin          | Kegiatan Sekolah                  | 07:30:00               | 15:00:00    | 🖬 Lihat/Edit 🚺 Hapus   |                                  |
|                                      |       | 2      | Selasa         | Kegiatan Sekolah                  | 07:30:00               | 15:00:00    | 🛛 Lihat/Edit 💼 Hapus   |                                  |
|                                      |       | 3      | Rabu           | Kegiatan Sekolah                  | 07:30:00               | 15:00:00    | 🖬 Lihat/Edit 📋 Hapus   |                                  |
|                                      |       | 4      | Kamis          | Kegiatan Sekolah                  | 07:30:00               | 15:00:00    | 🛛 Lihat/Edit 🛛 📋 Hapus |                                  |
|                                      |       | 5      | Jum'at         | Kegiatan Sekolah                  | 07:30:00               | 16:30:00    | 🛛 Lihat/Edit 💼 Hapus   |                                  |
|                                      |       | 6      | Sabtu          | Kegiatan Sekolah                  | 07:30:00               | 12:00:00    | 🛛 Lihat/Edit 💼 Hapus   |                                  |
|                                      |       |        |                |                                   |                        |             |                        |                                  |
| lead sekutu.web.id                   |       |        |                |                                   |                        |             |                        |                                  |
| 📕 🔎 Type here to                     | searc | h      |                | o 🖽 🤤 📘                           | 🗏 🧰 🕿 🐖                |             |                        | へ D / 40) 1:02<br>30/08/2020 - 号 |

Gambar 4.13 Tampilan Halaman Daftar Data Kegiatan

#### 4.2 Pembahasan

#### 4.2.1 Hasil Pengujian

Hasil pengujian aplikasi yang telah dibuat menggunakan *blackbox testing*. Pengujian ini dimaksudkan untuk mengevaluasi hasil aplikasi monitoring absensi berbasis nfc pada android yang telah dibuat. Pengujian *black box* ini dilakukan ketika aplikasi telah dianggap selesai dan pengujian ini adalah tahap terakhir sebelum aplikasi ini benar-benar digunakan oleh sekolah tersebut.

Pada pengujian *black box testing* pada aplikasi online *course* ujian nasional berbasis android hanya dilakukan pada 4 komponen yaitu fungsi uji kinerja *loading*, uji fungsi menu dan tombol, uji database, dan uji *interface*.

#### 4.2.2 Hasil Pengujian Fungsi Kinerja Loading

Pada aplikasi yang telah dibuat diperlukan fungsi kinerja *loading* karena setiap android yang memiliki spesifikasi yang berbeda akan menghasilkan *respon time loading* yang berbeda. Berikut hasil perbedaan fungsi kinerja *loading* pada tabel 4.1.

| No | Bagian Yang Diuji        | Lama Waktu Re | Detik)   |          |
|----|--------------------------|---------------|----------|----------|
|    |                          | Device 1      | Device 2 | Device 3 |
| 1  | Loading membuka aplikasi | 0.30          | 1        | 0.80     |
| 2  | Loading Absensi          | 0.25          | 0.80     | 0.50     |

Tabel 4.1 Hasil Pengujian Lama Waktu Respon

Pada pengujian diatas dapat disimpullkan bahwa semakin tinggi perangkat android yang digunkan maka *loading* membuka halaman menu utama dan *loading* membuka aplikasi monitoring absensi berbasis nfc pada android akan berjalan dengan cepat.

#### 4.2.3 Hasil Pengujian Interface

Pengujian *interface* monitoring absensi ini dilakukan dengan 3 perangkat smartphone yang berbeda, karena setiap perangkat smartphone memiliki spesifikasi yang berbedabeda. Berikut adalah hasil pengujian *interface* terdapat pada tabel 4.2

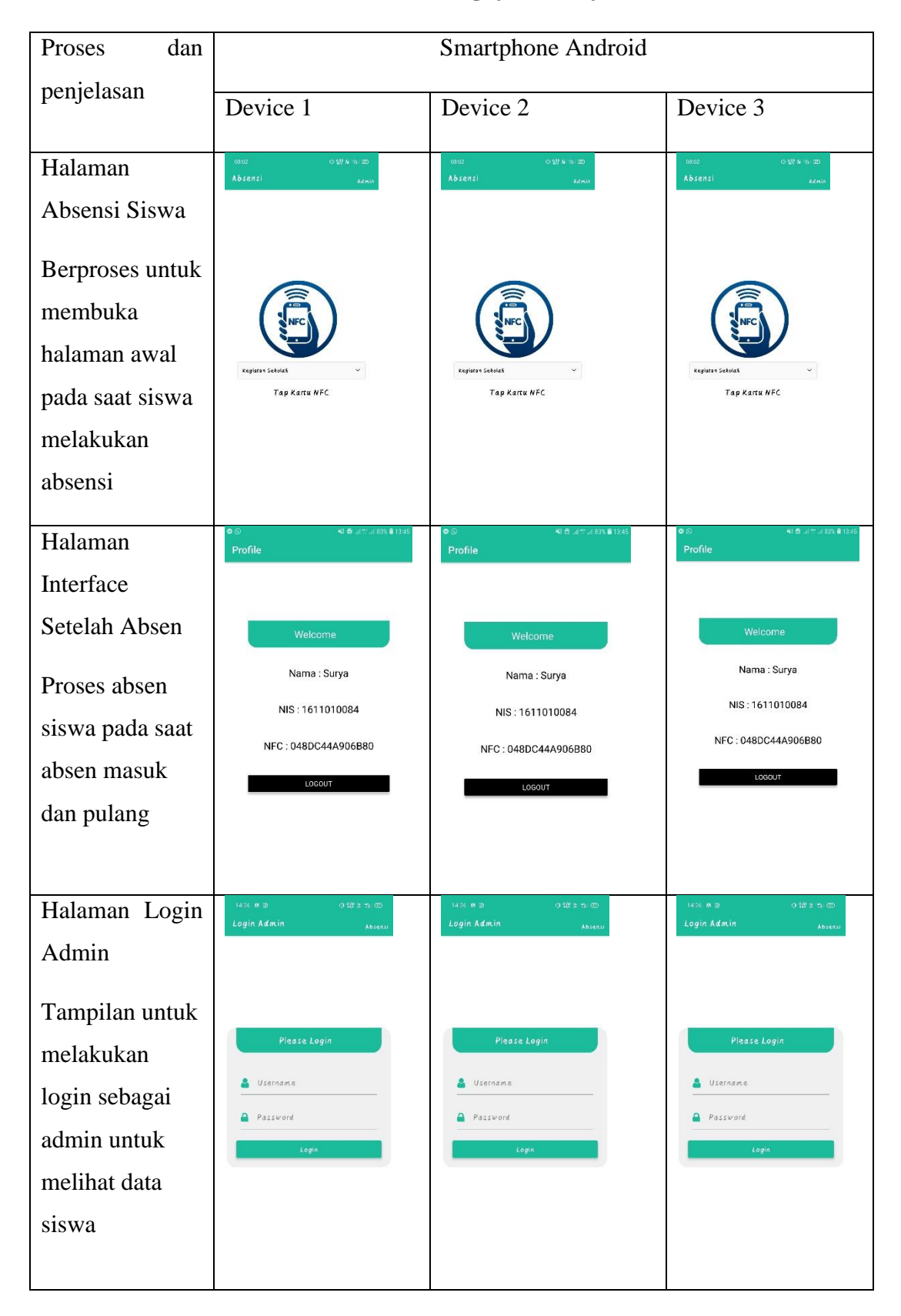

 Tabel 4.2 Hasil Pengujian Interface

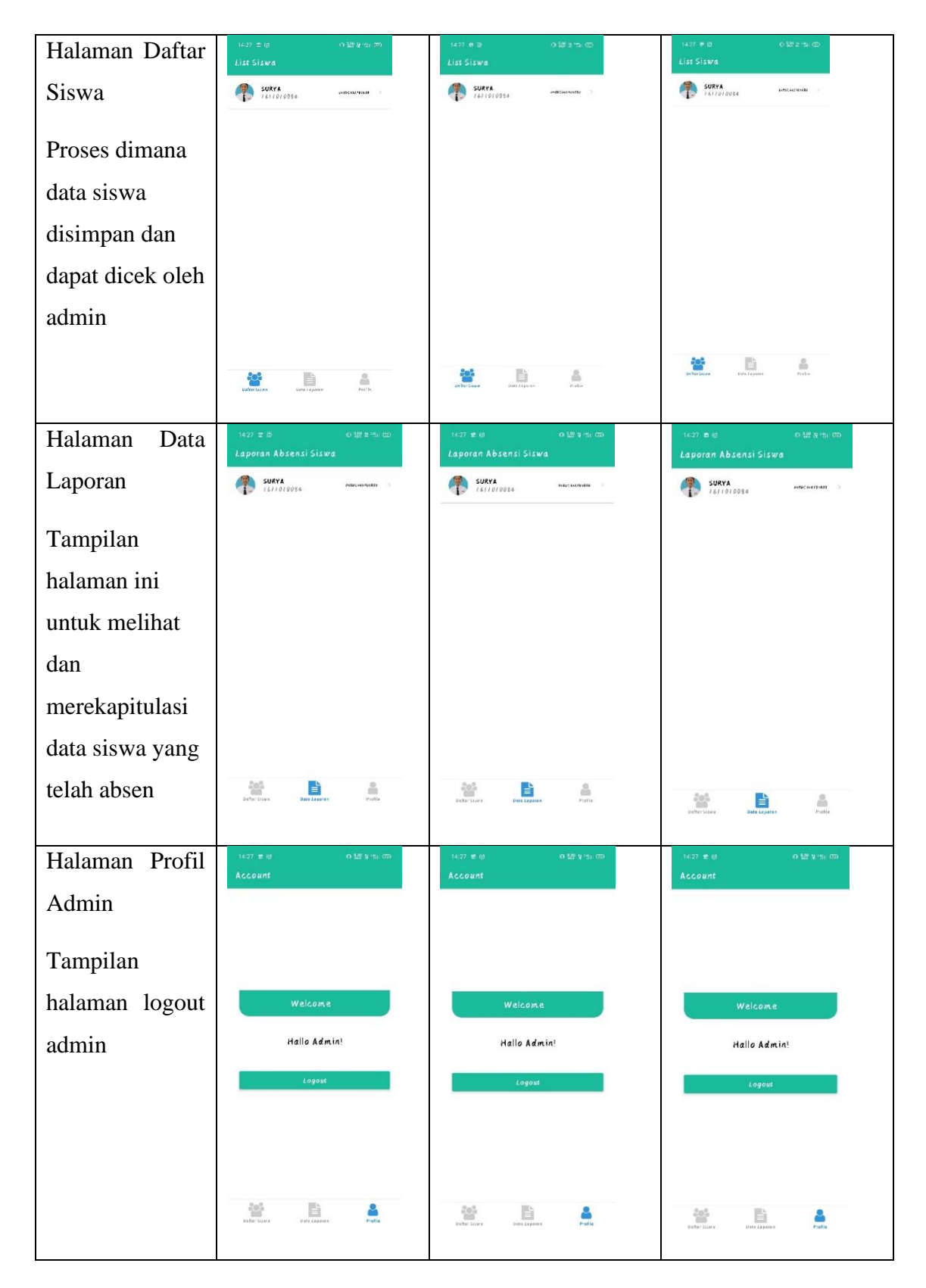

Berikut Lanjutan Tabel 4.2

Pada tabel 4.2 menunjukan hasil pengujian fungsi-fungsi atau halaman masing-masing aplikasi dalam perangkat smartphone pada aplikasi monitoring absensi siswa berbasis nfc pada android. Proses pada tabel 4.2 diatas dijelaskan bahwa berjalannya aplikasi pada smartphone menampilkan *interface* masing-masing smartphone berbeda dan *interface* berjalan dengan lancar saat digunakan oleh siswa untuk masuk ke aplikasi dan melakukan absen.

#### 4.2.4 Hasil Pengujian Database

Ada beberapa pengujian database dilakukan. Ada beberapa kebutuhan untuk validasi, integritas data dan cek data seperti sistem bertanggungjawab pada penyimpanan data dan diakses.

#### a) Fungsi Input Admin

Pengujian ini melakukan penginputan data admin dengan memasukan *username* dan *password* dapat dilihat pada gambar 4.14.

| 🚲 localhost / 127.0.0.1 / absensi / 🗙                                                                                                    | +                   |               |                  |            |         |        |              |          |            |              |           |         | -                  | ٥         | ×   |
|----------------------------------------------------------------------------------------------------|---------------------|---------------|------------------|------------|---------|--------|--------------|----------|------------|--------------|-----------|---------|--------------------|-----------|-----|
| (←) → ⊂ ⊕                                                                                                    | 🛛 🗋 localhost/ph    | pmyadmin/tb   | l_change.php?db  | =absensi   | 8ttable | =users |              |          |            |              | 1 🕁       |         | III\ 🖽             | ۲         | ≡   |
| phpMyAdmin                                                                                                    | ← 📑 Server: 127.0   | 0.1 » 🇊 Datab | ase: absensi » 🎆 | Table: us  | ers     |        |              |          |            |              |           |         |                    | ۵         | ~ ^ |
| <u>∧ 5</u> 0 0 ‡ ¢                                                                                                    | 🔲 Browse 🥻          | Structure     | 📄 SQL 🔍          | Search     | 34 1    | nsert  | 🖶 Export     | 📕 Import | Privileges | Je Operation | is 💿 Trac | king 26 | Trigge             | rs        |     |
| Recent Favorites                                                                                                    | Column Type         | Function      |                  |            | Null V  | /alue  |              |          |            |              |           |         |                    |           |     |
| ∞<br>⊢ New                                                                                                    | user_id int(11)     |               |                  | ~          |         |        |              |          |            |              |           |         |                    |           | 1   |
| absensi     source absensi     source absensi     source absensi     source absension     ap_signature     for sessions     for sessions     for sessions     for adval                                                                                                    | username varchar(25 | 5)            |                  | ~          |         |        |              |          |            |              |           |         |                    | ii.       |     |
| fruangan     fisiwa     fisiwa     fisi | password varchar(25 | 5)            |                  | >          | Ŋ       |        |              |          |            |              |           |         |                    | ii.       |     |
| + g phpmyadmin<br>+ g test                                                                                                    | level int(11)       |               |                  | ~          |         |        |              |          |            |              |           |         |                    |           |     |
|                                                                                                    |                     |               |                  |            |         |        |              |          |            |              |           |         |                    | Go        |     |
|                                                                                                    | Ignore              | Function      |                  |            | Null \  | /alue  |              |          |            |              |           |         |                    |           |     |
| H P Type here to search                                                                                                    |                     | 0             | Ħ C              | <b>.</b> í | ì       | •      | w <b>. 8</b> | ۷        |            |              | ^         | ⊡ €∂ ⊄  | 0:55<br>)) 31/08/2 | ;<br>2020 | 16  |

**Gambar 4.14 Input Data Admin** 

| Browse       | M Structure  | SQL       | Search      | <b>≩</b> ⊧ Insert | 📑 Export   | 🔜 Import     | Privileges  | s 🥜 Operations | Tracking           | 26 Triggers            |
|--------------|--------------|-----------|-------------|-------------------|------------|--------------|-------------|----------------|--------------------|------------------------|
| 🛷 1 row inse | arted.       |           |             |                   |            |              |             |                |                    |                        |
| INSERT INT   | O 'users' (' | user_id`, | `username`, | 'password',       | , `level`) | VALUES ('2', | 'admin1', ' | 123456', '2'); |                    |                        |
|              |              |           |             |                   |            |              |             |                | [Edit inline] [ Ed | it ] [ Create PHP code |

Gambar 4.15 Admin Berhasil Di Input

| Confirm                                                     | ×                                    |
|-------------------------------------------------------------|--------------------------------------|
| Do you really want<br>FROM `users` WHB<br>`users`.`user_id` | : to execute "DELETE<br>ERE<br>= 2"? |
|                                                             | OK Cancel                            |

Gambar 4.16 Delete Data Admin

# b) Fungsi Input Aktifitas

Pengujian ini melakukan penginputan data aktifitas dengan memasukan id, nama aktifitas dapat dilihat pada gambar 4.17.

| 🖟 localhost / 127.0.0.1 / absensi / 🗙 👘                                                                                                    | +                               |                 |                |              |             |              |          |            |            |          | -          | ٥         | ×   |
|----------------------------------------------------------------------------------------------------|---------------------------------|-----------------|----------------|--------------|-------------|--------------|----------|------------|------------|----------|------------|-----------|-----|
| (←) → C' û                                                                                                    | 🛛 🗋 localho                     | ost/phpmyadm    | in/tbl_change. | php?db=absen | si&table=ti | pe_aktifitas |          |            | E 🛛 1      | ☆        | III\ 🖸     | ۲         | Ξ   |
| phpMyAdmin                                                                                                    | 🗕 👘 Server:                     | 127.0.0.1 » 🍵 🛙 | Database: abse |              |             |              | â        | 4          | ~ ^        |          |            |           |     |
| 🏡 🗐 🔍 🗊 🏟 😋                                                                                                    | Browse                          | M Structur      | e 📄 SQL        | Search       | 3e Inse     | ert 🔜 Export | 🖬 Import | Privileges | Operations | Tracking | 36 Trigger | s         |     |
| Recent Favorites                                                                                                    | Column Type Function Null Value |                 |                |              |             |              |          |            |            |          |            |           | 4   |
| New                                                                                                    | id_tipe_aktifita:               | s int(11)       |                |              | ~           | 5            |          |            |            |          |            |           |     |
| absensi     New     Apilog     Apilog     Apilog     Apilog     Apilog     Apilog                                                                                                    | nama_aktifitas                  | varchar(255)    |                |              | <u>~</u> 2  | KBM          |          |            |            |          |            |           |     |
| C_sessions                                                                                                    |                                 |                 |                |              |             |              |          |            |            |          |            |           | )   |
|                                                                                                    | 🗹 Ignore                        |                 |                |              |             |              |          |            |            |          |            |           |     |
| - information_schema                                                                                                    | Column                          | Туре            | Function       |              | Null        | Value        |          |            |            |          |            |           | - 1 |
| Herein kpptecn_absesi_tikn<br>Herein mysql                                                                                                    | id_tipe_aktifita                | s int(11)       |                |              | ~           |              |          |            |            |          |            |           |     |
| performance_schema physical physical p |                                 |                 |                |              |             |              |          |            |            |          |            |           |     |
|                                                                                                    | nama_aktifitas                  | varchar(255)    |                |              |             |              |          |            |            |          |            |           | ~   |
| E P Type here to search                                                                                                    |                                 | 0               | Ħ 🤇            | ) 🗖          | <u> </u>    | wiii 🔀       | ۵        |            |            | ~ 90 I   |            | 7<br>1020 | 20  |

Gambar 4.17 Input Data Aktifitas

| 🛹 1 row inserted                    | I.             |                 |           |         |        |         |        |                |             |            |                 |          |
|-------------------------------------|----------------|-----------------|-----------|---------|--------|---------|--------|----------------|-------------|------------|-----------------|----------|
| <pre>INSERT INTO ` '', NULL);</pre> | siswa` (`nis`, | `nama_lengkap`, | `jnskel`, | `nohp`, | `nfc`, | `foto`) | VALUES | ('1611010090', | 'Adrianto', | 'L', '     | 081239269939    | 94<br>1  |
|                                     |                |                 |           |         |        |         |        |                | [Edit i     | nline] [ E | dit 1 Create PH | P code 1 |

Gambar 4.18 Aktifitas Berhasil Di Input

| Confirm                                                                                                    | × |
|----------------------------------------------------------------------------------------------------|---|
| Do you really want to execute "DELETE<br>FROM `tipe_aktifitas` WHERE<br>`tipe_aktifitas`.`id_tipe_aktifitas` =<br>3"? | Ξ |
| OK Cancel                                                                                                    |   |

Gambar 4.19 Delete Data Aktifitas

# c) Fungsi Input Siswa

Pengujian ini melakukan penginputan data siswa dengan memasukan nis, nama lengkap, jenis kelamin, dan no.hp. Dapat dilihat pada gambar 4.20.

| 🎎 localhost / 127.0.0.1 / absensi / 🗙 🗧                      | F            |               |                   |                    |         |                                   |              | - a ×                 |
|--------------------------------------------------------------|--------------|---------------|-------------------|--------------------|---------|-----------------------------------|--------------|-----------------------|
| (←) → C û                                                    | 🛛 🗋 localh   | st/phpmyad    | min/tbl_change.ph | p?db=absensi&ta    | ble=sis | wa                                | E ··· ⊠ ☆    | II\ 🖸 💐 ≡             |
| phpMyAdmin                                                   | 🗕 🖷 Savar    | 127.0 0.1 » 🍵 | Database: absens  | i » 📷 Table: siswa |         |                                   |              | 🙃 🌣 🥆 ^               |
| 🏡 🧾 😡 🗊 🌼 😋                                                  | Browse       | M Struct      | ure 📘 SQL         | Search             | i Insei | rt 🖶 Export 🔚 Import 🖭 Privileges | Operations ③ | Tracking 28 Triggers  |
| Recent Favorites                                             | Column       | Туре          | Function          |                    | Null \  | Value                             |              |                       |
| ® New                                                        | nis          | varchar(50)   |                   | ~                  |         | 0113246                           |              |                       |
| l → l absensi                                                | nama_lengkap | varchar(50)   |                   | ~                  |         | Adrian Surya Permana              |              |                       |
| ⊕ M api_log ⊕ M api_signature                                | jnskel       | varchar(1)    |                   | ~                  |         | L                                 |              |                       |
| + / area<br>+ / ci_sessions                                  | nohp         | varchar(13)   |                   | ~                  |         | 0813263457                        |              |                       |
|                                                              | nfc          | varchar(255)  |                   | ×                  |         |                                   |              | đ                     |
| @⊣ mysql<br>@⊣ pefromance_schema<br>@⊣ phpmyadmin<br>@⊣ test | foto         | varchar(265)  |                   | ×                  |         |                                   |              | đ                     |
|                                                              | Console      |               |                   |                    |         |                                   |              | Go v                  |
| Type here to search                                          |              | C             |                   | <u> </u>           | Ŷ       |                                   |              | へ 幅 咛 ⑴) 01/09/2020 🐱 |

Gambar 4.20 Input Data Siswa

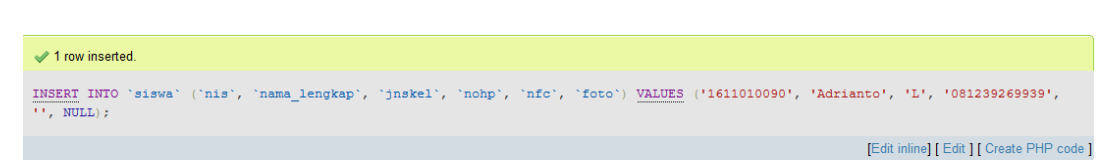

Gambar 4.21 Berhasil Input Data Siswa

| Confirm                                                                              | ×           |
|--------------------------------------------------------------------------------------|-------------|
| Do you really want to execute "DE<br>FROM `siswa` WHERE `siswa`.`ni<br>\'1231232\'"? | LETE<br>s`= |
| OK                                                                                   | icel        |

Gambar 4.22 Delete Data Siswa

# d) Fungsi Input Jadwal

Pengujian ini melakukan penginputan data jadwal dengan memasukan id jadwal, hari, jam mulai, dan jam selesai. Dapat dilihat pada gambar 4.23.

| 🎪 localhost / 127.0.0.1 / absensi / 🗙                                                                                                    | +           |                 |                    |                   |         |          |        |            |            |            |          |        | - 1               | 3  | ×   |
|----------------------------------------------------------------------------------------------------|-------------|-----------------|--------------------|-------------------|---------|----------|--------|------------|------------|------------|----------|--------|-------------------|----|-----|
| (←) → ♂ @                                                                                                    | 🛛 🗋 loca    | lhost/phpmy     | admin/tbl_change.p | hp?db=absensi     | &table= | jadwal   |        |            |            | E ⊌        | ☆        | hľ     |                   | ۲  | Ξ   |
| phpMyAdmin                                                                                                    | ← 🛒 Serve   | er: 127.0.0.1 > | 📄 Database: absen  | si » 📻 Table: jad | wal     |          |        |            |            |            |          |        | â                 | ۵  | × ^ |
| 🏡 🛃 😡 🗊 🐡 😋                                                                                                    | Brows       | e 🥻 Stri        | icture 📄 SQL       | Search            | 3ĕ Ir   | nsert 📕  | Export | 🖶 Import   | Privileges | Operations | Tracking | 26     | Friggers          |    |     |
| Recent Favorites                                                                                                    | Column      | Туре            | Function           |                   | Null    | Value    |        |            |            |            |          |        |                   |    | 48  |
| 📾                                                                                                    | id_jadwal   | int(11)         |                    | ~                 |         | 8        |        |            |            |            |          |        |                   |    |     |
| absensi     absensi     absensi     absensi     absensi     absensi     absensi     absensi     absensi     absensi     absensi     absensi     absensi     absensi     absensi     absensi     absensi                  | hari        | varchar(255)    |                    | ~                 |         | Senin    |        |            |            |            |          |        |                   |    |     |
| jadwal                                                                                                    |             |                 |                    |                   |         |          |        |            |            |            |          |        |                   |    |     |
| Je log_jadwal                                                                                                    | jam_mulai   | time            |                    | ~                 |         | 07:30:00 |        |            |            |            |          |        |                   |    |     |
| + 1 siswa                                                                                                    | jam_selesai | time            |                    | ~                 |         | 15:00    |        | 5          |            |            |          |        |                   |    |     |
| <ul> <li>Pri tipe aktifitas</li> <li>Pri visers</li> <li>Information schema</li> <li>kptech_absesi_fikri</li> <li>preformance_schema</li> <li>performance_schema</li> <li>performance_schema</li> <li>station</li> </ul> | aktifitas   | varchar(255)    |                    | ~                 |         | Masuk    |        |            |            |            |          |        |                   |    |     |
|                                                                                                    |             |                 |                    |                   |         |          |        |            |            |            |          |        |                   | Go |     |
|                                                                                                    | Console     |                 |                    |                   |         |          |        |            |            |            |          |        |                   |    | ~   |
| P Type here to search                                                                                                    |             |                 | o 🖽 🤆              |                   |         | 2 🐖      | 8      | <b>(1)</b> |            |            | ~ 管      | ∌ Հ։)) | 23:43<br>01/09/20 | 20 | 20  |

Gambar 4.23 Input Data Jadwal

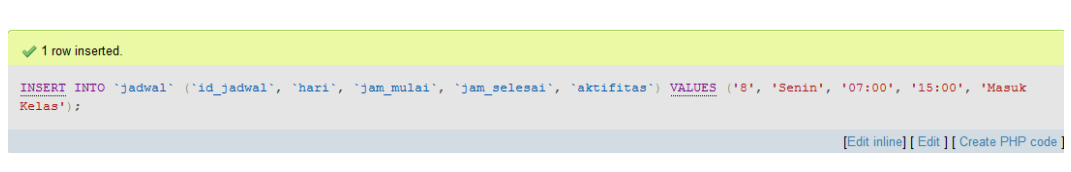

Gambar 4.24 Berhasil Input Jadwal

| Confirm                                                                                    | n        |       | ×       |  |  |  |  |  |
|--------------------------------------------------------------------------------------------|----------|-------|---------|--|--|--|--|--|
| Do you really want to execute "DELETE<br>FROM `jadwal` WHERE<br>`jadwal`.`id_jadwal` = 7"? |          |       |         |  |  |  |  |  |
|                                                                                            |          | ОК    | Cancel  |  |  |  |  |  |
| Friday                                                                                     | 07:30:00 | 11.20 | 00 Kogi |  |  |  |  |  |

Gambar 4.25 Delete Data Siswa

#### e) Fungsi Input Area

Pengujian ini melakukan penginputan dengan memasukan id area, nama area, latlong a, latlong b, latlong c, dan latlong d. Dapat dilihat pada gambar 4.26.

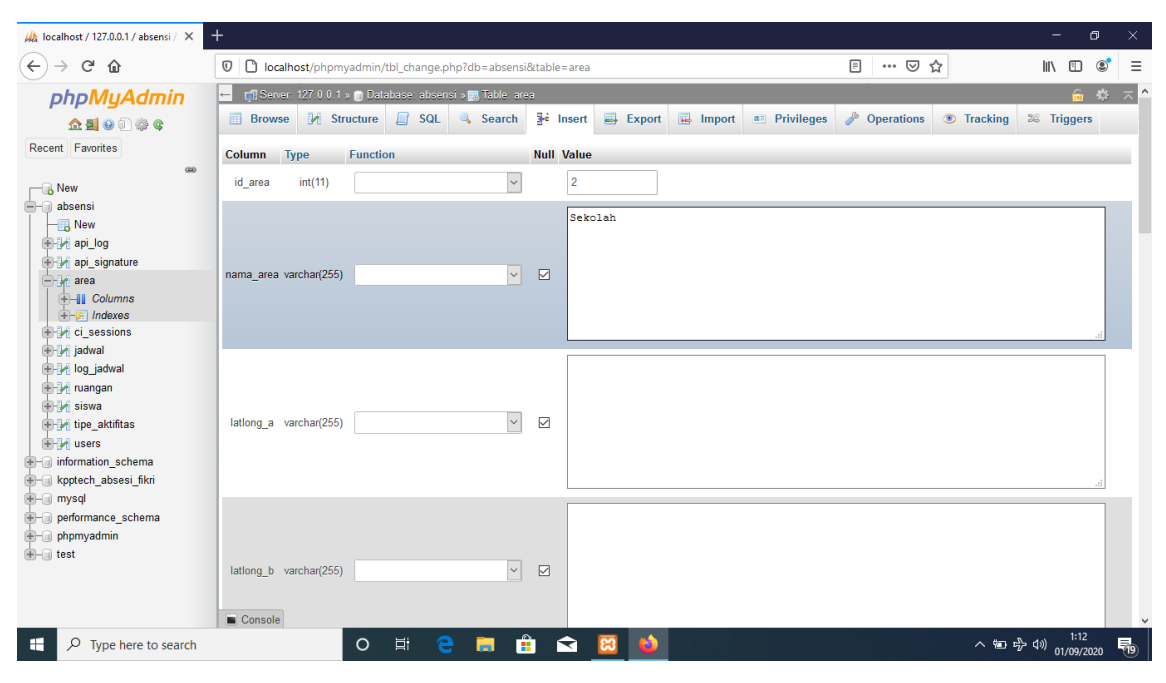

Gambar 4.26 Input Data Area

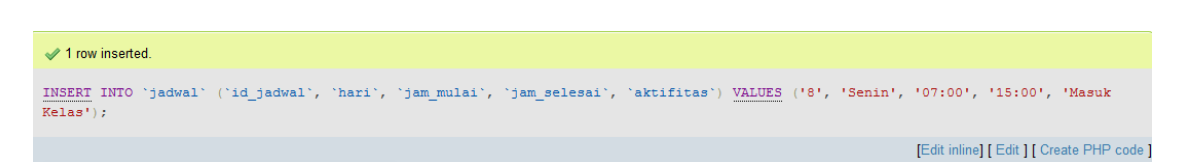

Gambar 4.27 Berhasil Input Data Area

| Confirm                                        | ×                                         |
|------------------------------------------------|-------------------------------------------|
| Do you really want<br>FROM `area` WHE<br>= 1"? | to execute "DELETE<br>RE `area`.`id_area` |
|                                                | OK Cancel                                 |

Gambar 4.28 Delete Data Area

### 4.2.5 Hasil Proses Monitoring

Pengujian hasil proses monitoring absensi siswa berbasis NFC ini menampilkan hasil dari siswa setelah melakukan absensi yang terdapat pada database server dan ini yang digunakan oleh sekolah sebagai bentuk monitoring ke orang tua, hasil tersebutlah yang akan direkapitulasi datanya sebagai media informasi dan monitoring ke orang tua. Berikut merupakan hasil monitoring dari salah satu siswa

| ← ♪     | isyah Lal   | ita Putri  |                   |                             |                    |                              |                   |
|---------|-------------|------------|-------------------|-----------------------------|--------------------|------------------------------|-------------------|
|         |             |            |                   |                             |                    |                              |                   |
|         |             |            |                   |                             |                    |                              |                   |
| Oktober |             |            |                   |                             |                    |                              | X                 |
| 2020    |             |            |                   |                             |                    |                              | *                 |
|         |             |            |                   |                             |                    |                              | Q Tampilkan       |
| No *    | ¢<br>Hari ¢ | Tanggal 🗢  | Jam ♦<br>Masuk \$ | Waktu<br>Absensi<br>Masuk 🗢 | Jam ∲<br>Keluar \$ | Waktu<br>Absensi<br>Keluar 🗘 | o<br>Telat ≑      |
| 1       | Kamis       | 2020-10-1  | 07:30:00          | 10:22:41                    | 15:00:00           | 11:04:31                     | 2 jam 52<br>menit |
| 2       | Jumat       | 2020-10-2  | 07:30:00          | ÷.                          | 16:30:00           | -                            | -                 |
| з       | Sabtu       | 2020-10-3  | 07:30:00          | 21                          | 12:00:00           | (E)                          | 2                 |
| 4       | Minggu      | 2020-10-4  |                   | -                           | -                  | -                            | -                 |
| 5       | Senin       | 2020-10-5  | 07:30:00          | -                           | 15:00:00           | -                            |                   |
| 6       | Selasa      | 2020-10-6  | 07:30:00          | Ξ.                          | 15:00:00           | (a)                          | -                 |
| 7       | Rabu        | 2020-10-7  | 07:30:00          | <b>7</b> .                  | 15:00:00           | 275                          |                   |
| 8       | Kamis       | 2020-10-8  | 07:30:00          | 2                           | 15:00:00           | 0                            | -                 |
| 9       | Jumat       | 2020-10-9  | 07:30:00          | -                           | 16:30:00           | (4)                          | -                 |
| 10      | Sabtu       | 2020-10-10 | 07:30:00          |                             | 12:00:00           | -                            |                   |

Gambar 4.29 Hasil Proses Absensi

#### 4.3 Kelebihan dan Kekurangan Aplikasi

Berdasarkan hasil analisis dan evaluasi yang telah dilakukan dalam pembuatan aplikasi dalam penelitian yang telah dilakukan ini, maka terdapat kelebihan dan kekurangan dari aplikasi ini yaitu:

- 1. Kelebihan Aplikasi
- a) Siswa dapat melakukan absensi dengan mudah, hanya dengan menggunakan kartu pelajar yang sudah di program oleh sekolah dan sudah berisi dengan data siswa tersebut lalu ditempelakan pada aplikasi yang dipegang oleh guru dikelas, ini memaksimalkan kegiatan belajar mengajar tanpa lagi memakan waktu yang lama dalam melakukan absen.
- b) Orang tua mendapatkan hasil laporan dari sekolah tersebut.
- c) Siswa dapat melakukan absensi secara cepat.
- d) Aplikasi ini digunakan dilokasi khusus yang telah ditentukan oleh sekolah.
- 2. Kekurangan Aplikasi
- a) Fleksibelitas melakukan absen tidak bisa setiap saat dilakukan hanya berbatas waktu yang telah ditentukan
- b) Dalam melakukan monitoring tidak dapat langsung terkirim ke orang tua.
- c) Aplikasi ini hanya dapat digunakan pada android yang memiliki NFC didalamnya.